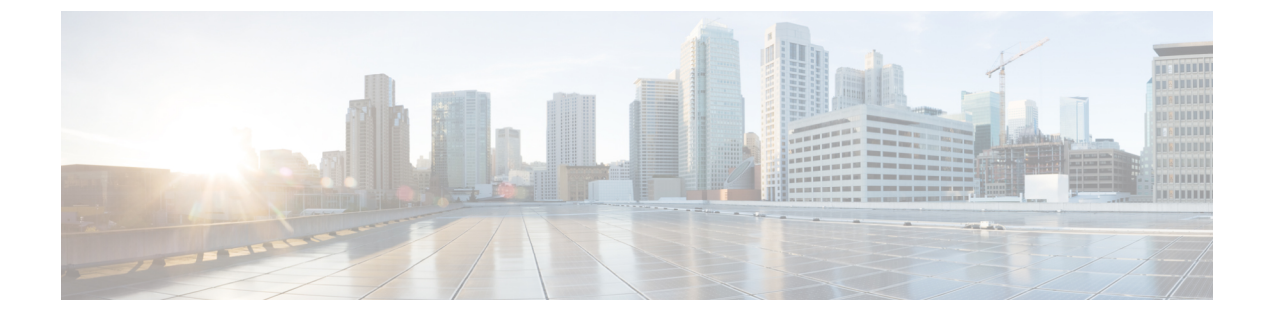

# **Upgrading a Standalone VSM**

This chapter contains the following sections:

- Upgrading a System with a Standalone VSM, page 1
- Upgrading a Standalone VSM, page 1

### **Upgrading a System with a Standalone VSM**

## **Upgrading a Standalone VSM**

Note

The example may contain Cisco Nexus 1000V versions and filenames that are not relevant to your release. Refer to the *Cisco Nexus 1000V and VMware Compatibility Information* for your specific versions and filenames.

#### Procedure

- **Step 1** Log in to the VSM on the console.
- Step 2 Log in to Cisco.com to access the links provided in this document. To log in, go to the URL http://www.cisco.com/ and click Log In at the top of the page. Enter your Cisco username and password.
  - Note Unregistered Cisco.com users cannot access the links provided in this document.
- Step 3 Access the Software Download Center by using this URL: http://www.cisco.com/public/sw-center/index.shtml
- **Step 4** Navigate to the download site for your switch. You see links to the download images for your switch.
- **Step 5** Select and download the Cisco Nexus 1000V zip file and extract the kickstart and system software files to a server.

1

**Step 6** Ensure that the required space is available for the image files to be copied. switch# **dir bootflash**:

```
.
.
.
Usage for bootflash://
   485830656 bytes used
   1109045248 bytes free
   1594875904 bytes total
```

- **Tip** We recommend that you have the kickstart and system image files for at least one previous release of the Cisco Nexus 1000V software on the system to use if the new image files do not load successfully.
- **Step 7** Delete unnecessary files to make space available if you need more space on the VSM bootflash,
- **Step 8** If you plan to install the images from the bootflash:, copy the Cisco Nexus 1000V kickstart and system images to the active VSM bootflash using a transfer protocol. You can use ftp:, tftp:, scp:, or sftp:. The examples in this procedure use scp:.
  - **Note** When you download an image file, change to your FTP environment IP address or DNS name and the path where the files are located.

```
switch# copy scp://user@scpserver.cisco.com//downloads/
nexus-1000v-kickstart.5.2.1.SV3.1.3.bin
switch# copy scp://user@scpserver.cisco.com//downloads/
nexus-1000v-kickstart.5.2.1.SV3.1.3.bin
```

- **Step 9** Read the release notes for the related image file. See the *Cisco Nexus 1000V Release Notes*.
- **Step 10** Determine the VSM status.

```
switch# show system redundancy status
      Redundancy role
       _____
            administrative: standalone
              operational: standalone
       Redundancy mode
       _____
            administrative:
                            HА
              operational:
                            None
      This supervisor (sup-1)
       _____
          Redundancy state: Active
          Supervisor state: Active
            Internal state: Active with no standby
      Other supervisor (sup-2)
       _____
          Redundancy state:
                            Not present
Step 11 Save the running configuration to the start configuration.
       switch# copy running-config startup-config
```

Step 12 Update the boot variables and module images on the VSM.
 switch# install all system bootflash:nexus-1000v.5.2.1.SV3.1.3.bin kickstart
 bootflash: nexus-1000v-kickstart.5.2.1.SV3.1.3.bin
 Verifying image bootflash:/nexus-1000v-kickstart-5.2.1.SV3.1.3.bin for boot variable

```
Verifying image bootflash:/nexus-1000v-5.2.1.SV3.1.3.bin for boot variable "system".
     Verifying image type.
     [##################### 100% -- SUCCESS
     Extracting "system" version from image bootflash:/nexus-1000v.5.2.1.SV3.1.3.bin.
     [####################### 100% -- SUCCESS
     Extracting "kickstart" version from image bootflash:/nexus-1000v-kickstart.5.2.1.SV3.1.3.bin.
     Notifying services about system upgrade.
     Compatibility check is done:
     Module bootable Impact Install-type Reason
     _____ _____
        1 yes disruptive
                                  reset Reset due to single supervisor
     Images will be upgraded according to following table:
     Module Image Running-Version New-Version Upg-Required
                    ----- -----
      _____
           _____
             system
                          4.2(1)SV2(2.1)
        1
                                             5.2(1)SV3(1.3)
                                                                yes
        1 kickstart
                          4.2(1)SV2(2.1)
                                             5.2(1)SV3(1.3)
                                                                yes
     Module Running-Version ESX Version
                                             VSM Compatibility ESX Compatibility
     _____ ____
      _____
         3 4.2(1)SV2(2.1)
                          VMware ESXi 5.0.0
                                               COMPATIBLE COMPATIBLE
                          Releasebuild-1311175 (3.0)
     Switch will be reloaded for disruptive upgrade.
     Do you want to continue with the installation (y/n)? [n]
Step 13 Continue with the installation by pressing Y.
     Note
           If you press N, the installation exits
```

gracefully.

Install is in progress, please wait.

Finishing the upgrade, switch will reboot in 10 seconds.

**Step 14** After the switch completes the reload operation, log in and verify that the switch is running the required software version.

1

#### Example:

```
switch# show version
Cisco Nexus Operating System (NX-OS) Software
TAC support: http://www.cisco.com/tac
Copyright (c) 2002-2014, Cisco Systems, Inc. All rights reserved.
The copyrights to certain works contained herein are owned by
other third parties and are used and distributed under license.
Some parts of this software are covered under the GNU Public
License. A copy of the license is available at
http://www.gnu.org/licenses/gpl.html.
Software
 loader:
             version unavailable [last: loader version not available]
  kickstart: version 5.2(1)SV3(1.3)
  system: version 5.2(1)SV3(1.3)
  kickstart image file is: bootflash:/nexus-1000v-kickstart-5.2.1.SV3.1.3.bin
  kickstart compile time: 1/27/2015 14:00:00 [01/27/2015 22:26:45]
  system image file is:
                          bootflash:/nexus-1000v-5.2.1.SV3.1.3.bin
  system compile time:
                          1/27/2015 14:00:00 [01/28/2015 00:56:08]
Hardware
  cisco Nexus 1000V Chassis ("Virtual Supervisor Module")
                             with 2075740 kB of memory.
  Intel(R) Xeon(R) CPU
  Processor Board ID T5056B050BB
  Device name: BL1-VSM
  bootflash: 3122988 kB
Kernel uptime is 0 day(s), 0 hour(s), 6 minute(s), 23 second(s)
plugin
  Core Plugin, Ethernet Plugin, Virtualization Plugin
. . .
```

### What to Do Next

Continue to Upgrading the VEMs Manually from Release 4.2(1)SV2(1.1x) and Later Releases to the Current Release.